## CityShoppari-sovellukseen kirjautuminen salasanalla

HUOM! Näkymät/toiminnot saattavat vaihdella puhelinalustasta riippuen.

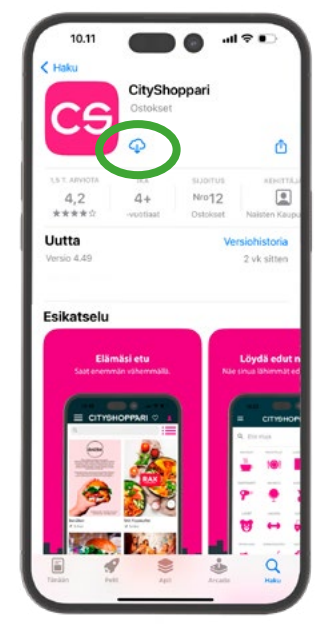

1. Lataa CityShoppari sovelluskaupastasi.

Google Play

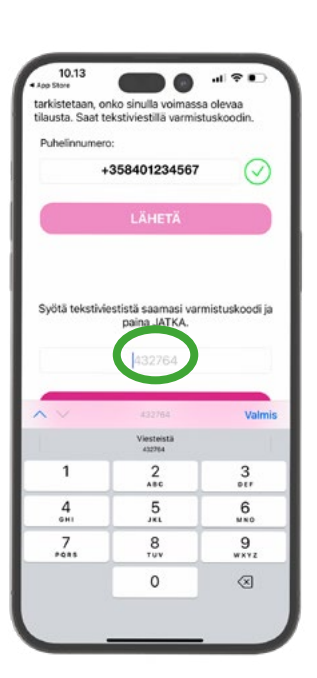

5. Saat tekstiviestillä kuusi (6) numeroisen vahvistuskoodin. Syötä se annettuun kenttään. ja paina: "JATKA".

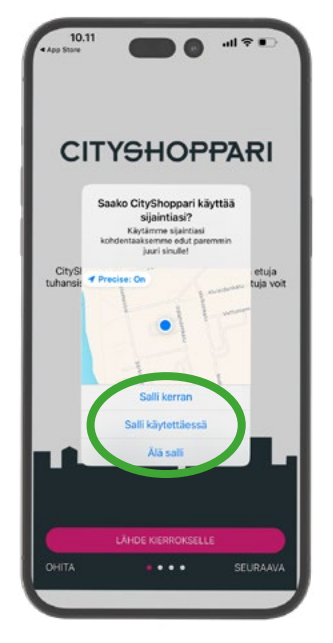

2. Avaa sovellus ja salli sijainti. Sovellus tarvitsee tämän oikeuden toimiakseen oikein ja näyttääkseen sinulle lähimpänä olevat edut.

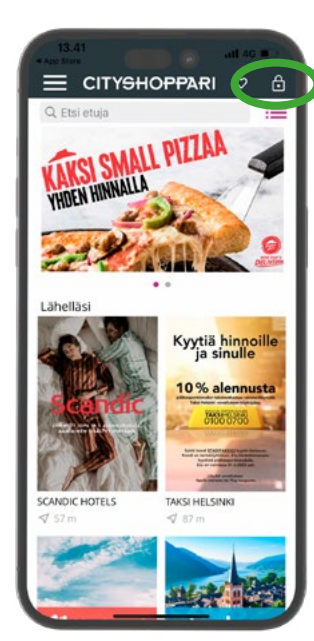

3. Paina lukon kuvaketta oikeasta yläkulmasta ja aloita kirjautuminen.

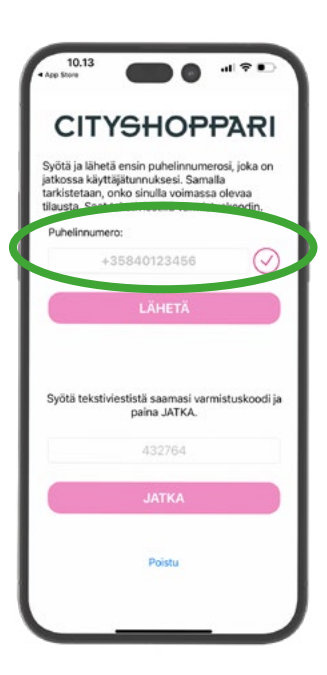

4. Syötä puhelinnumerosi kansainvälisessä muodossa +358..... ilman välilyöntejä ja paina: "LÄHETÄ".

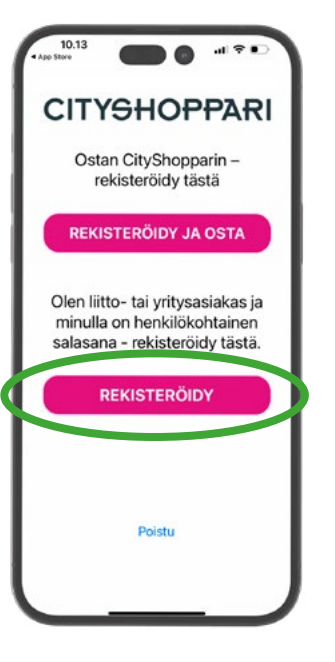

6. Valitse: "Olen liitto- tai yritysasiakas ja minulla on henkilökohtainen salasana - rekisteröidy tästä." Paina: "REKISTERÖIDY".

9. CityShoppari-edut ovat nyt käytössäsi!

HUOM! Mikäli sovellus kirjaa sinut ulos, toimi kuten kohdissa **4** ja **5**.

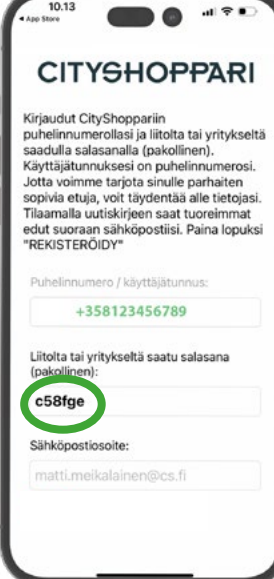

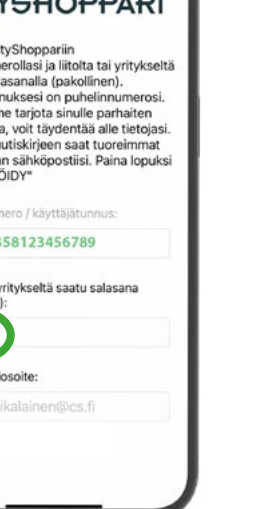

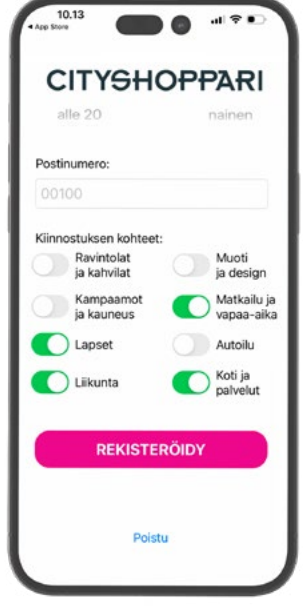

7. Syötä salasanasi kenttään.

8. Täydennä halutessasi tietojasi. Lopuksi paina: "REKISTERÖIDY".

ENNEN 16.5.2025 LIITTYNEET JYTYN JÄSENET: Kirjautuminen salasanalla. Salasanasi on jäsennumerosi, jonka eteen laitetaan **JY** (esim. **JY**000000)

16.5.2025 TAI SEN JÄLKEEN JYTYN JÄSENEKSI LIITTYNEET: Tilaa CityShoppari-sovelluksen kertakäyttöinen salasana tekstiviestillä JYTY25 numerosta 04573960174 (norm. tekstiviestin hinta)

**CITYSHOPPARI**